# Coordinación de Unidades de Primer Nivel

División de Atención Médica de Primer Nivel

Área de Gestión de Salud Poblacional

# Guía del Visualizador de Datos

| GOBIERNO DE MÉXICO SERVICIOS DE SALUD<br>MÉXICO MISS-BIENESTAR                                 |                           |                                       | Cédulas de Registro v Información Estatal Salir |                      |  |  |  |  |  |  |
|------------------------------------------------------------------------------------------------|---------------------------|---------------------------------------|-------------------------------------------------|----------------------|--|--|--|--|--|--|
| DATOS SEM                                                                                      | ANALES DE CONS            | SULTA MÉDICA PO                       | R EQUIPO ESTATAL                                |                      |  |  |  |  |  |  |
| ESTADO: (En blanco)                                                                            |                           |                                       |                                                 |                      |  |  |  |  |  |  |
| Ingresa tu nombre de usuario                                                                   | Reg. Operativa            | Eq. Zonal                             | Nombre de la Unidad<br>▼                        | Semana Epidem.       |  |  |  |  |  |  |
| Usuario Estado 🛛 🖓                                                                             |                           |                                       |                                                 |                      |  |  |  |  |  |  |
| Datos generales de consultas                                                                   | C                         | ONSULTAS<br>Medicamentos no su        | irtidos en las recetas                          | L                    |  |  |  |  |  |  |
| CLUES Cons. Embarazadas Referencias Contrarref. Nacimie                                        | ntos loc. Pacientes hosp. | Clave Medicamento                     | Recuen                                          | to de faltante CLUES |  |  |  |  |  |  |
| No de Consultas por Tipo de Consultorio<br><u>CLUES Tipo de consultorio Consultas</u><br>Total | Recetas                   | Ubicación CLUES<br>Océano<br>Pacífico | AMÉRICA DEL NORTE EUROPA<br>Octano<br>Attantico | 35 2<br>             |  |  |  |  |  |  |

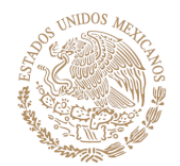

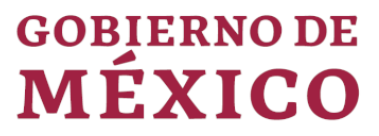

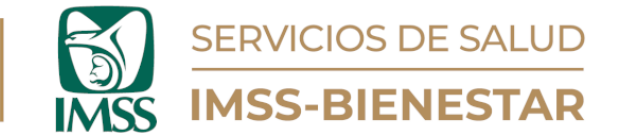

#### Instrucciones

- Para consultar el Visualizador de Datos, diríjase a la siguiente página: https://cgsp.online/.
- Ingrese Usuario y Contraseña (Ilustración 1).

| GOBJERNO DE MÉXICO E SALUD             |                                                                    |  |  |  |  |  |  |  |  |  |
|----------------------------------------|--------------------------------------------------------------------|--|--|--|--|--|--|--|--|--|
| Coordinac<br>División de               | ión de Unidades de Primer Nivel<br>Atención Médica de Primer Nivel |  |  |  |  |  |  |  |  |  |
| Portal de Gestión de Salud Poblacional |                                                                    |  |  |  |  |  |  |  |  |  |
|                                        |                                                                    |  |  |  |  |  |  |  |  |  |
|                                        | Nombre de usuario o Correo electrónico                             |  |  |  |  |  |  |  |  |  |
|                                        | Contraseña                                                         |  |  |  |  |  |  |  |  |  |
|                                        |                                                                    |  |  |  |  |  |  |  |  |  |
|                                        | Iniciar sesión                                                     |  |  |  |  |  |  |  |  |  |
|                                        |                                                                    |  |  |  |  |  |  |  |  |  |

Ilustración 1. Portal de Gestión de Salud Poblacional

- En la parte superior de la plataforma, encontrará tres módulos:
  - 1. Cédulas de Registro.
  - 2. Informe Estatal, Regional, Zonal o CLUES.
  - 3. Catálogo de medicamentos.
- Elija el módulo de Informe (según corresponda).

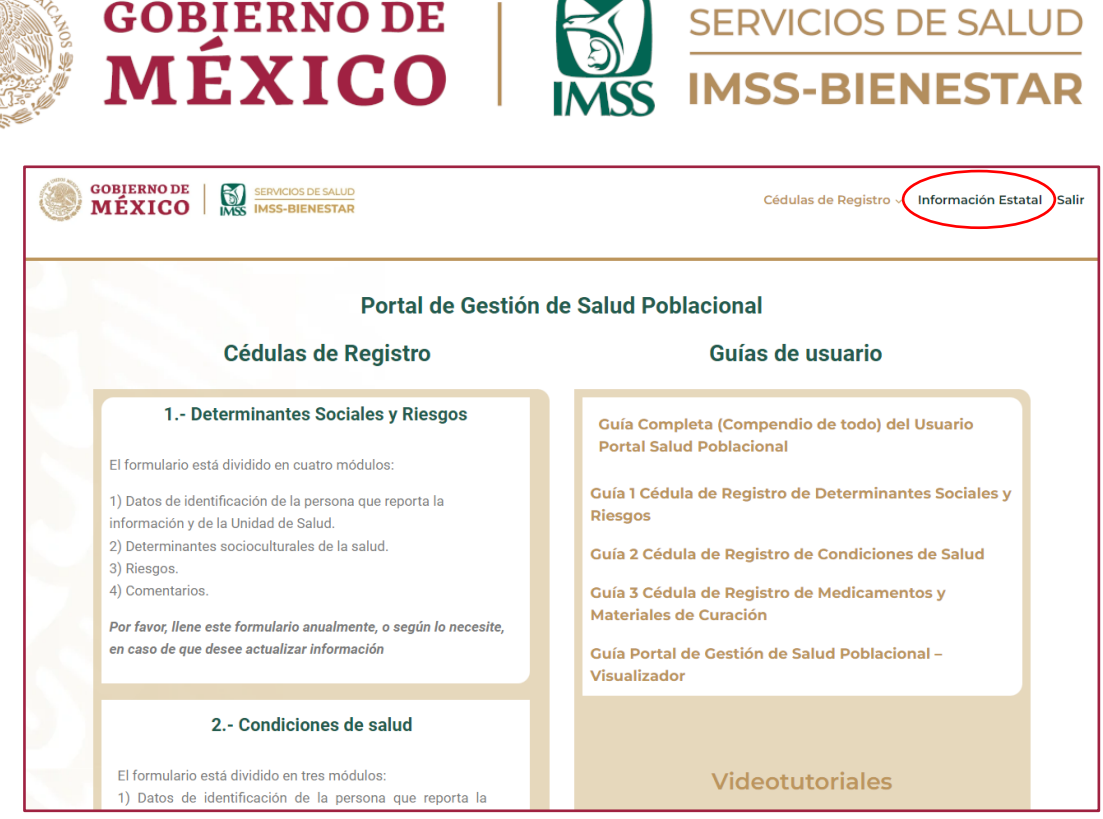

lustración 2. Portal de Gestión de Salud Poblacional

- Una vez que haya ingresado, encontrará seis páginas con información específica:
  - 1. Datos Semanales de Consulta Médica (la visualización de información puede ser diferente en función del tipo de usuario que sea: Unidad de Salud, Zonal, Regional o Estatal).
  - 2. Morbilidad
  - 3. Mortalidad
  - 4. Seguimiento Epidemiológico
  - 5. Condiciones Sociales
  - 6. Riesgos
- Toda la información que se despliegue en este visualizador será de acuerdo con la información que se haya capturado en las unidades de salud, y estará actualizada al corte de la semana actual.

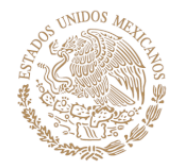

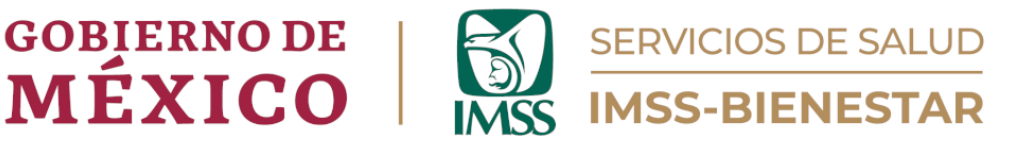

#### Datos Semanales de Consulta Médica (Página 1)

Para visualizar su información, se requiere escribir el usuario correspondiente a la Unidad de Salud, como se muestra en la ilustración 3.

Se mostrarán dos conjuntos de información diferente:

1) Segmentadores principales, que incluyen: Municipio, Región Operativa, Equipo. Zonal, CLUES, Nombre de la Unidad y Semana Epidemiológica (la información varía de acuerdo con el nivel de usuario). Este segmentador se encuentra en todas las páginas del visualizador.

2) Segmentadores temáticos, que incluyen: Datos generales de consultas, Tipo de consultas, Medicamentos, Recetas y ubicación de CLUES.

|                    |                  | DAI             | US SEN      | MANALES I        | DE CONSU         |             | ICA     | PORE                             | QUIPO ESTATAL                                                                                                |                   |                  |            |
|--------------------|------------------|-----------------|-------------|------------------|------------------|-------------|---------|----------------------------------|----------------------------------------------------------------------------------------------------|-------------------|------------------|------------|
| ESTADO:            | Gue              | rrero           |             |                  |                  |             |         |                                  |                                                                                                    |                   |                  |            |
| Ingresa tu nombre  | de usuario M     | unicipio        |             | Reg. C           | perativa         | Eq. Zonal   | CLUE    | is (                             | Nombre de la Unidad                                                                                          |                   | Semana           | Epidem.    |
| ingress to normale | E C Zi           | nuatanejo de A  | zueta       | 12 CH            | LAPA             | ESZ 16      | GRSS    | A012511                          | U-05 CHILAPA                                                                                                 |                   | -                | 20         |
|                    | Jo               | sé Joaquín de H | lerrera     | 12 CH            | LPANCINGO        | ESZ 17      | GRSS    | A012506                          | U-04 ALAMEDA                                                                                                 |                   |                  | 19         |
| -12GR946-×         | Ge               | neral Heliodor  | o Castillo  | 12 ZIH           | UATANEJO         | ESZ 18      | GRSS    | A011095                          | R-01 TLAMIXTLÁHUACAN                                                                                         |                   |                  | 18         |
|                    |                  |                 | -           |                  |                  | 507.40      |         |                                  | 5.64.411/51/55.66                                                                                            |                   |                  | 17         |
|                    |                  |                 |             |                  | CON              | ISULTAS     |         |                                  |                                                                                                    |                   |                  |            |
| Datos generales d  | e consultas      |                 |             |                  |                  | Medicar     | nentos  | no surtidos                      | en las recetas                                                                                               |                   |                  |            |
| CLUES Co           | ns. Embarazadas  | Referencias     | Contrarref. | Nacimientos loc. | Pacientes hosp.  | Clave       |         | Medicamen                        | to                                                                                                    | Recuento d        | e faltante       | CLUES      |
| GRSSA009740        | 829              | 185             | 29          | 50               | 1                | 010.000.    | 2520.00 | Losartán. Gra                    | agea o comprimido recubierto. 50 mg.                                                                         |                   | 41               | 9          |
| GRSSA010196        | 183              | 70              | 14          | 11               | 2                |             |         | Envase con 3                     | 30                                                                                                    |                   |                  |            |
| GRSSA010015        | 115              | 47              | 6           | 8                | 16               | 010.000.    | 1006.00 | Calcio. Comp                     | primido efervescente. 500 mg. Envase con                                                                     |                   | 31               | 4          |
| GRSSA010382        | 126              | 42              | 3           | 12               | 3                | 010.000.    | 0106.00 | Paracetamol.                     | Solución oral. 100 mg en 1 ml. Envase con                                                                    |                   | 29               | 10         |
| GRSSA003621        | 62               | 2               | 1           | 13               | 2                | 01010001    |         | 15 ml                            |                                                                                                    |                   |                  |            |
| GRSSA004905        | 6                | 3               | 1           | 0                |                  | 010.000.    | 5941.00 | Ibuprofeno.                      | Tableta o cápsula. 400 mg. Envase con 10                                                                     |                   | 29               | 5          |
| GRSSA012506        | 11               | 4               | 1           | 0                | 1                | 010.000.    | 2144.00 | Loratadina. T                    | fableta o gragea. 10 mg. Envase con 20                                                                       |                   | 28               | 4          |
| Total              | 2464             | 377             | 55          | 99               | 29               | 010.000.    | 3623.00 | Electrolitos o<br>de sodio, citr | prales (glucosa, cloruro de potasio, cloruro<br>rato trisódico). Solución. 20 g/1.5 g/3.5 g/2.9<br>p.27.9 or |                   | 26               | 3          |
|                    |                  |                 |             |                  |                  | Ubicació    | ón CLUI | ES                               | 11 27 3 QI                                                                                                   |                   |                  |            |
| No de Consultas p  | or Tipo de Consu | ltorio          |             | Recetas          |                  |             |         |                                  |                                                                                                    | 1                 |                  | - 1        |
| CLUES              | Tipo de consult  | orio C          | onsultas    |                  |                  | Latin       | ión     |                                  |                                                                                                    |                   |                  |            |
| GRSSA010196        | Consulta extern  | a               | 590         | 3 mil<br>(41%)   |                  |             | 2       |                                  | Marthan C.                                                                                                   |                   |                  |            |
| 1                  | Consulta externa |                 | 590         |                  |                  |             |         | 134                              | <ul> <li>Tlacotep</li> </ul>                                                                                 | ec 95D            |                  |            |
| GRSSA010382        | Consulta extern  | a               | 614         |                  |                  |             |         |                                  | •                                                                                                    |                   | Chila            | pa         |
| 2                  | Consulta externa | 1               | 1/0         |                  |                  |             | 0       | - Petatlán                       |                                                                                                    |                   | de Al            | varez      |
|                    | Medicina Genera  | -               | 444         |                  |                  |             | 30      | e Fetatian                       | GUERRERC                                                                                                    | Chilp             | anciedo          |            |
| GRSSA005464        | Medicina Gener   |                 | 7           |                  |                  |             |         | 200                              |                                                                                                    | de lo             | S                |            |
| GRSSA003505        | Medicina Genera  | -<br>-          | 5164        |                  |                  |             |         |                                  | Técpan de Atoyac de T                                                                                        | ierra Bravo       | 0                |            |
| 6                  | medicina dener   |                 | 85          |                  | — 4 mil (59      | %)          |         |                                  | Colo                                                                                                    | rada              |                  |            |
| 1                  | Madicina Ganara  | 1               | 2904        | • N • · · · · ·  | 000/ ● 0 10 100  |             | 0       |                                  |                                                                                                    | yanno             | -v               | ~ (        |
| Total              | Medicina Gener   | a               | 13740       | INO SUITIDAS 1   | 00% •Surtidas 10 | J% Microsof | t Bing  |                                  | © 2024 To                                                                                                    | omTom, © 2024 Mii | prosoft Corporat | tion Terms |

Ilustración 3. Datos Semanales de Consulta Médica

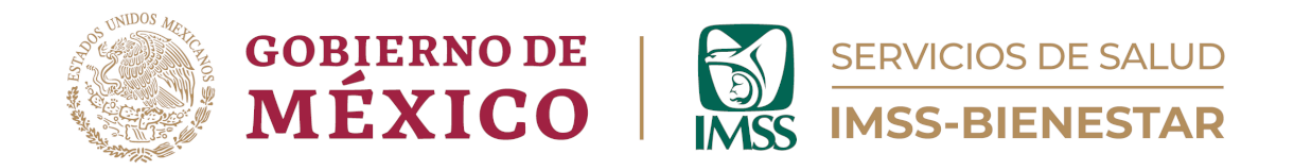

En el menú de segmentadores principales, podrá encontrar la información básica asociada a su usuario, así como realizar filtros de información al seleccionar cada una de estas variables.

Todas las tablas y gráficas se actualizan automáticamente, de acuerdo con la unidad de salud y semanas epidemiológicas elegidas.

Encontrará diferentes cuadros con información referente a: Consultas totales, consultas a embarazadas, nacimientos en la localidad, referencias y contrarreferencias.

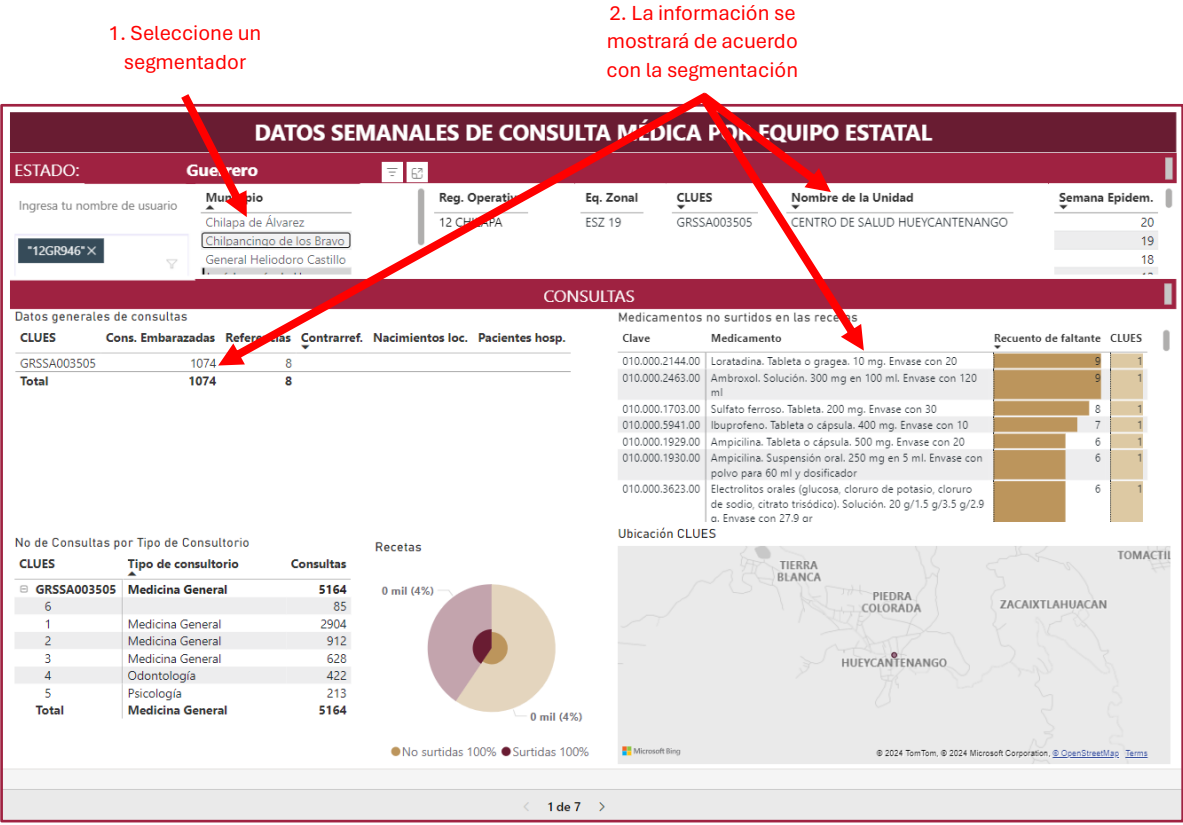

Ilustración 4. Datos Semanales de Consulta Médica

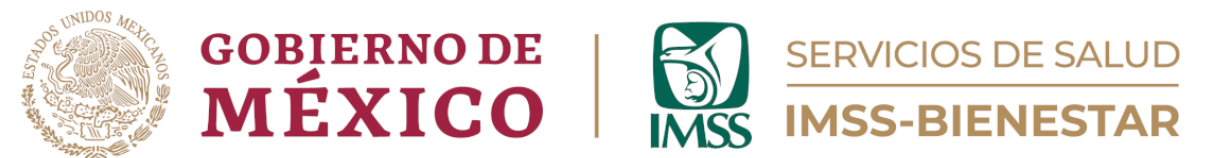

En las tablas y gráficas, se cuenta con la opción para expandir la información para una visualización más precisa. (Ilustración 5).

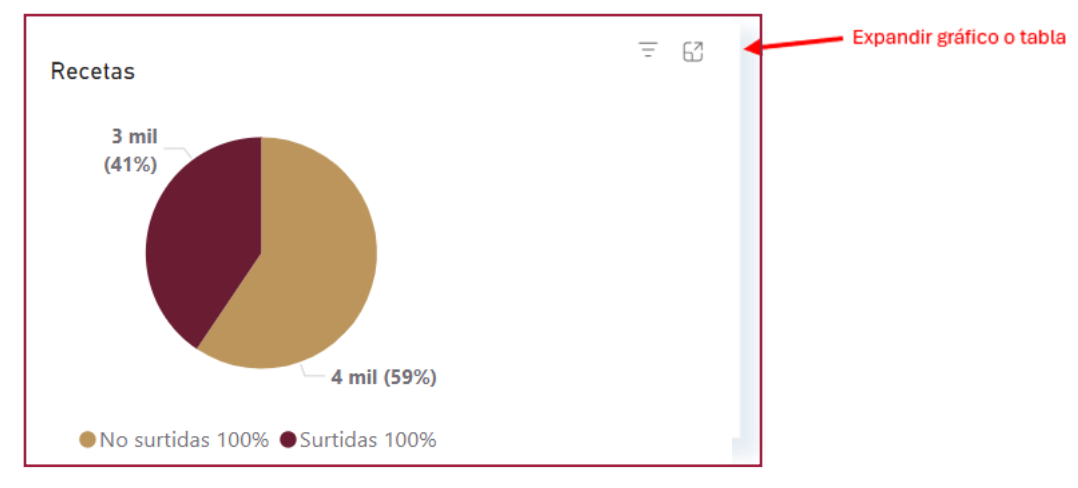

Ilustración 5. Recetas

En el cuadro "No. de Consultas por Tipo de Consultorio", encontrará el número de consultorio de su Unidad de Salud o, en su caso, para los niveles estatales, regionales y zonales la CLUES, el tipo de consultorio (Consulta general, Odontología, Psicología, etc.) y el número de consultas otorgadas.

| No de Consultas por Tipo de Consultorio |                                      |               |  |  |  |  |  |  |  |  |
|-----------------------------------------|--------------------------------------|---------------|--|--|--|--|--|--|--|--|
| CLUES                                   | Tipo de consultorio                  | Consultas     |  |  |  |  |  |  |  |  |
| □ GRSSA010196                           | Consulta externa                     | 590           |  |  |  |  |  |  |  |  |
| 1                                       | Consulta externa                     | 590           |  |  |  |  |  |  |  |  |
| □ GRSSA010382                           | Consulta externa                     | 614           |  |  |  |  |  |  |  |  |
| 2                                       | Consulta externa                     | 170           |  |  |  |  |  |  |  |  |
| 1                                       | Medicina General                     | 444           |  |  |  |  |  |  |  |  |
| GRSSA003464                             | Medicina General                     | 7             |  |  |  |  |  |  |  |  |
| 1                                       | Medicina General                     | 7             |  |  |  |  |  |  |  |  |
| GRSSA003505                             | Medicina General                     | 5164          |  |  |  |  |  |  |  |  |
| 6                                       |                                      | 85            |  |  |  |  |  |  |  |  |
| 1<br>Total                              | Medicina General<br>Medicina General | 2904<br>13740 |  |  |  |  |  |  |  |  |

llustración 6. Consultas por Tipo de Consultorio

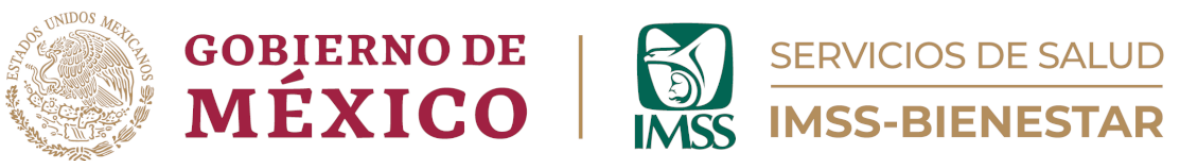

Además, encontrará información sobre el número de medicamentos no surtidos, por clave y descripción del medicamento.

| Medicamentos no surtidos en las recetas |                                                                                                    |                      |       |  |  |  |  |  |  |
|-----------------------------------------|----------------------------------------------------------------------------------------------------|----------------------|-------|--|--|--|--|--|--|
| Clave                                   | Medicamento                                                                                                    | Recuento de faltante | CLUES |  |  |  |  |  |  |
| 010.000.2520.00                         | Losartán. Gragea o comprimido recubierto. 50 mg.<br>Envase con 30                                                      | 41                   | 9     |  |  |  |  |  |  |
| 010.000.1006.00                         | Calcio. Comprimido efervescente. 500 mg. Envase con<br>12                                                              | 31                   | 4     |  |  |  |  |  |  |
| 010.000.0106.00                         | Paracetamol. Solución oral. 100 mg en 1 ml. Envase con<br>15 ml                                                        | 29                   | 10    |  |  |  |  |  |  |
| 010.000.5941.00                         | Ibuprofeno. Tableta o cápsula. 400 mg. Envase con 10                                                                   | 29                   | 5     |  |  |  |  |  |  |
| 010.000.2144.00                         | Loratadina. Tableta o gragea. 10 mg. Envase con 20                                                                     | 28                   | 4     |  |  |  |  |  |  |
| 010.000.3623.00                         | Electrolitos orales (glucosa, cloruro de potasio, cloruro de sodio, citrato trisódico). Solución. 20 g/1.5 g/3.5 g/2.9 | 26                   | 3     |  |  |  |  |  |  |

Ilustración 7. Recetas y Medicamentos no surtidos

Así como un mapa interactivo que muestra la ubicación de las Unidades de Salud.

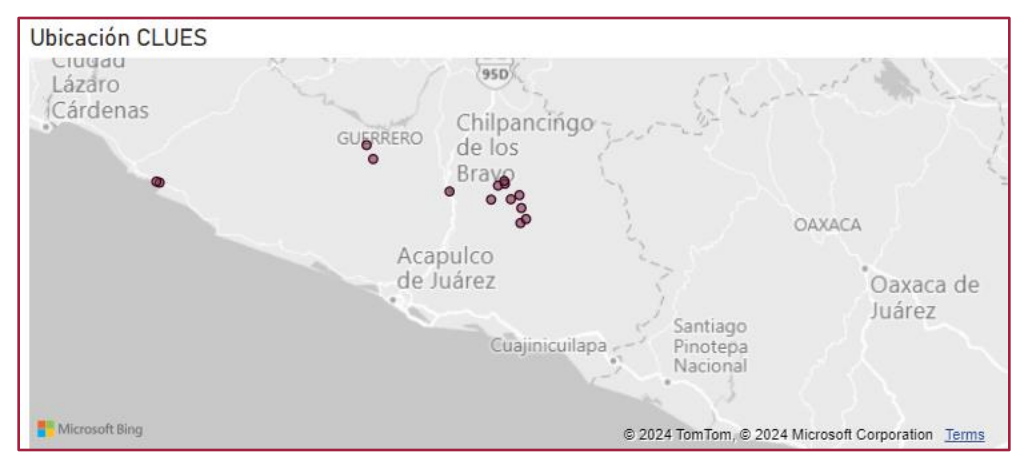

Ilustración 8. Mapa Ubicación CLUES

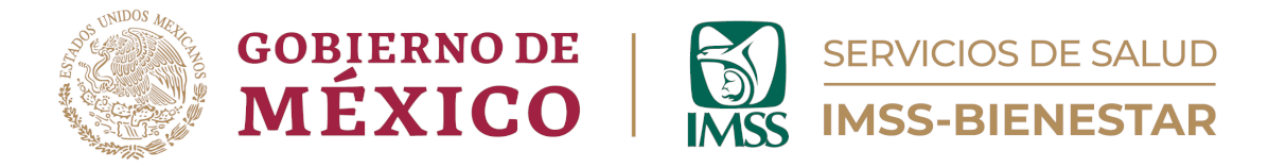

### Morbilidad (Página 2)

En esta página se visualiza la información de la morbilidad atendida en la Unidad de Salud.

Las gráficas superiores muestran las frecuencias de los diagnósticos atendidos en la Unidad de Salud, las cuales van de mayor a menor tanto para hombres como para mujeres, en orden descendente.

En las gráficas inferiores se muestran los diagnósticos atendidos en la Unidad de Salud, por grupo de edad.

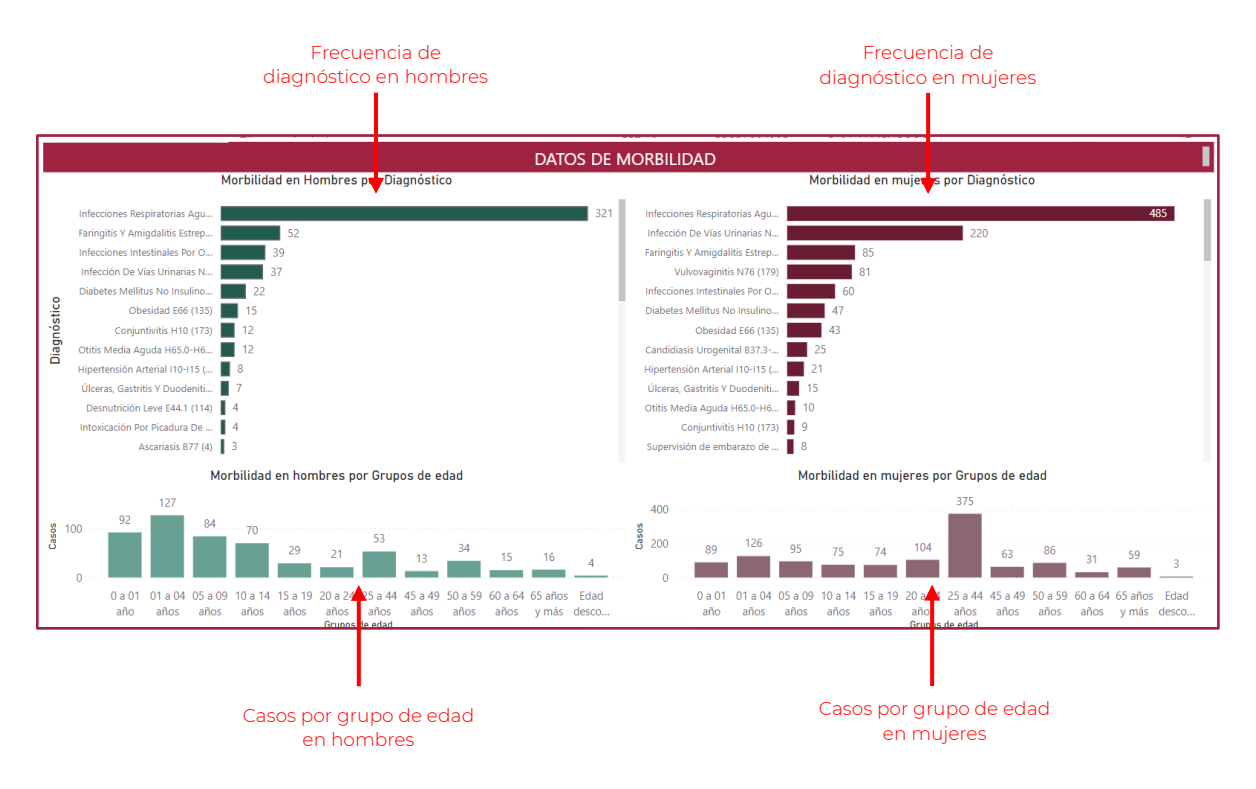

Ilustración 9. Morbilidad

Es importante considerar que las gráficas interactúan entre sí; por lo que, si da clic en alguna barra, ya sea de diagnósticos o de grupos de edad, la información de las gráficas se modificará de manera que muestren solo la información del grupo seleccionado.

En el siguiente ejemplo, se ha seleccionado la barra de "Infecciones Respiratorias Agudas", en hombres, por lo que la información presentada en la gráfica de grupos de edad se adecuó a dicha consulta, mostrando los diagnósticos atendidos por "Infecciones Respiratorias Agudas" en los diferentes grupos de edad.

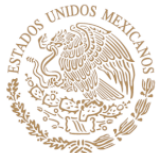

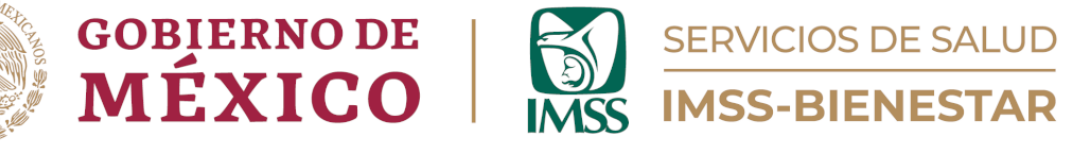

De igual forma, el mismo filtro realizado, muestra la información filtrada por dicho diagnóstico en las gráficas para mujeres, tanto en las barras de diagnósticos atendidos como en los grupos de edad para mujeres.

|       | DATOS DE MORBILIDAD                              |                                               |                                      |                                  |                         |                              |            |                                          |                       |                       |                       |                       |                          |                             |                                 |                        |                        |                    |
|-------|--------------------------------------------------|-----------------------------------------------|--------------------------------------|----------------------------------|-------------------------|------------------------------|------------|------------------------------------------|-----------------------|-----------------------|-----------------------|-----------------------|--------------------------|-----------------------------|---------------------------------|------------------------|------------------------|--------------------|
|       |                                                  | Morbilidad en Ho                              | ombres por Dia                       | ignóstico                        |                         |                              | ± 62       |                                          |                       | М                     | orbilida              | d en mi               | ujeres po                | or Diagnó                   | stico                           |                        |                        |                    |
|       | Infecciones Respiratorias Agu                    |                                               |                                      |                                  |                         |                              | 325        | Infecciones Respi                        | atorias Agu           |                       |                       |                       |                          |                             |                                 |                        | 4                      | 92                 |
|       | Faringitis Y Amigdalitis Estrep                  | 52                                            |                                      |                                  |                         |                              | - 1        | Infección De Vías                        | Urinarias N           |                       |                       |                       |                          |                             |                                 |                        |                        |                    |
|       | Infecciones Intestinales Por O                   | 40                                            |                                      |                                  |                         |                              | - 1        | Faringitis Y Amigo                       | alitis Estrep         |                       |                       |                       |                          |                             |                                 |                        |                        | - I.               |
|       | Infección De Vías Urinarias N                    | . 37                                          |                                      |                                  |                         |                              | - 1        | Vulvovagin                               | tis N76 (179          | 9)                    |                       |                       |                          |                             |                                 |                        |                        |                    |
|       | Diabetes Mellitus No Insulino                    | 22                                            |                                      |                                  |                         |                              | - L        | Infecciones Intest                       | nales Por O           |                       |                       |                       |                          |                             |                                 |                        |                        |                    |
| tic   | Obesidad E66 (135                                | 15                                            |                                      |                                  |                         |                              |            | Diabetes Mellitus                        | No Insulino           |                       |                       |                       |                          |                             |                                 |                        |                        |                    |
| nós   | Conjuntivitis H10 (173                           | 12                                            |                                      |                                  |                         |                              |            | Obesi                                    | lad E66 (13           | 5)                    |                       |                       |                          |                             |                                 |                        |                        |                    |
| Diag  | Otitis Media Aguda H65.0-H6                      | 12                                            |                                      |                                  |                         |                              |            | Candidiasis Uroge                        | nital B37.3           |                       |                       |                       |                          |                             |                                 |                        |                        |                    |
|       | Hipertensión Arterial I10-I15 (                  | 8                                             |                                      |                                  |                         |                              |            | Hipertensión Arte                        | ial 110-115 (.        |                       |                       |                       |                          |                             |                                 |                        |                        |                    |
|       | Úlceras, Gastritis Y Duodeniti                   | . 7                                           |                                      |                                  |                         |                              |            | Úlceras, Gastritis                       | / Duodeniti           |                       |                       |                       |                          |                             |                                 |                        |                        |                    |
|       | Desnutrición Leve E44.1 (114                     | 5                                             |                                      |                                  |                         |                              |            | Otitis Media Aguc                        | a H65.0-H6            |                       |                       |                       |                          |                             |                                 |                        |                        |                    |
|       | Intoxicación Por Picadura De                     | 4                                             |                                      |                                  |                         |                              |            | Conjuntiv                                | itis H10 (173         | 3)                    |                       |                       |                          |                             |                                 |                        |                        |                    |
|       | Ascariasis B77 (4                                | 3                                             |                                      |                                  |                         |                              |            | Supervisión de er                        | barazo de .           |                       |                       |                       |                          |                             |                                 |                        |                        |                    |
|       |                                                  | Morbilidad en hom                             | bres por Grup                        | os de edad                       |                         |                              |            | Morbilidad en mujeres por Grupos de edad |                       |                       |                       |                       |                          |                             |                                 |                        |                        |                    |
| Casos | 100 77 94<br>0 0 0 1 01 a 04 05 a<br>año años añ | 4 42 16<br>09 10 a 14 15 a 19<br>os años años | 6 13<br>20 a 24 25 a 44<br>años años | 2 12<br>45 a 49 50 a<br>años año | 7<br>59 60 a 64<br>años | 2<br>65 años Ec<br>y más des | dad<br>sco | 400                                      | 91<br>01 a 04<br>años | 56<br>05 a 09<br>años | 38<br>10 a 14<br>años | 26<br>15 a 19<br>años | 27<br>20 a 24 22<br>años | 119<br>5 a 44 45<br>años ar | 5 21<br>a 49 50 a 5<br>ios años | 5<br>9 60 a 64<br>años | 18<br>65 años<br>y más | 1<br>Edad<br>desco |
|       | 01105 011                                        |                                               | Grupos de edad                       |                                  | 5 51105                 | ,                            |            | 0.10                                     | 2/100                 | 2.700                 |                       | 2                     | Grupos de                | edad                        |                                 | 21100                  | y                      |                    |

Ilustración 10. Morbilidad

Para borrar los filtros aplicados, dé clic derecho sobre la gráfica que contiene el filtro y elegir "Borrar selecciones".

|             | Bo                                                                                                    | orrar selecciones                                                                                   |      |
|-------------|----------------------------------------------------------------------------------------------------|----------------------------------------------------------------------------------------------------|------|
|             | Morbilida                                                                                                    | ad en Hombres por Diagnóstico                                                                       | - 62 |
| Diagnóstico | Infecciones Respiratorias Agu<br>Faringitis Y Amigdalitis Estrep<br>Infecciones Intestinales Por O<br>Infección De Vías Urinarias N<br>Diabetes Mellitus No Insulino<br>Doesidad E66 (135)<br>Conjuntivitis H10 (173)<br>Conjuntivitis H10 (173)<br>Otitis Media Aguda H65.0-H6<br>Uíceras, Gastritis Y Duodeniti<br>Y<br>Desnutrición Leve E44.1 (114)<br>S<br>Intoxicación Por Picadura De<br>A<br>Ascariasis B77 (4)<br>S<br>Morbilidad | Mostrar funto de datos como tabla<br>Mostrar como tabla<br>Incluir<br>Excluir<br>Borrar selecciones | 325  |

Ilustración 11. Borrar selecciones

Asimismo, se pueden mostrar las gráficas como "tabla", lo que permite hacer grande la gráfica y mostrar una tabla con la información seleccionada. Dé clic derecho sobre alguna gráfica y aparecerá la opción "Mostar como tabla". Para regresar a la pantalla inicial se debe presionar el botón "Volver al informe".

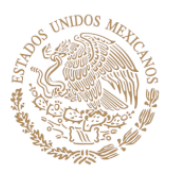

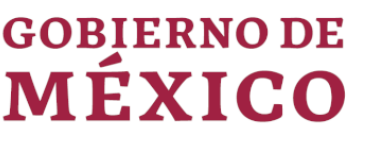

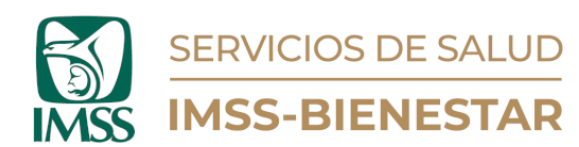

| Diagnóstico                                                                                      | Suma de v_morb_casos<br>▼ |
|--------------------------------------------------------------------------------------------------|---------------------------|
| Infecciones Respiratorias Agudas J00-J06, J20, J21 Excepto J02.0 Y J03.0 (16)                    | 325                       |
| Faringitis Y Amigdalitis Estreptocócicas J02.0, J03.0 (15)                                       | 52                        |
| Infecciones Intestinales Por Otros Organismos Y Las Mal Definidas A04, A08-A09 Excepto A08.0 (8) | 40                        |
| Infección De Vías Urinarias N30, N34, N39.0 (110)                                                | 37                        |
| Diabetes Mellitus No Insulinodepediente (Tipo II) E11-E14 (49)                                   | 22                        |
| Obesidad E66 (135)                                                                               | 15                        |
| Conjuntivitis H10 (173)                                                                          | 12                        |
| Otitis Media Aguda H65.0-H65.1 (18)                                                              | 12                        |
| Hipertensión Arterial I10-I15 (47)                                                               | 8                         |
| Úlceras, Gastritis Y Duodenitis K25-K29 (109)                                                    | 7                         |
| Desnutrición Leve E44.1 (114)                                                                    | 5                         |
| Intoxicación Por Picadura De Alacrán T63.2, X22 (94)                                             | 4                         |
| Ascariasis B77 (4)                                                                               | 3                         |
| Otra                                                                                             | 3                         |
| Amebiasis Intestinal A06.0-A06.3, A06.9 (2)                                                      | 1                         |

Ilustración 12. Tabla de diagnósticos

### Mortalidad (Página 3)

En esta página, podemos visualizar la información de mortalidad atendida en la Unidad de Salud.

Las gráficas superiores muestran las frecuencias de las causas atendidas en la Unidad de Salud, las cuales van de mayor a menor tanto para hombres como para mujeres, en orden descendente.

En las gráficas inferiores se muestran los diagnósticos atendidos en la Unidad de Salud, por grupo de edad.

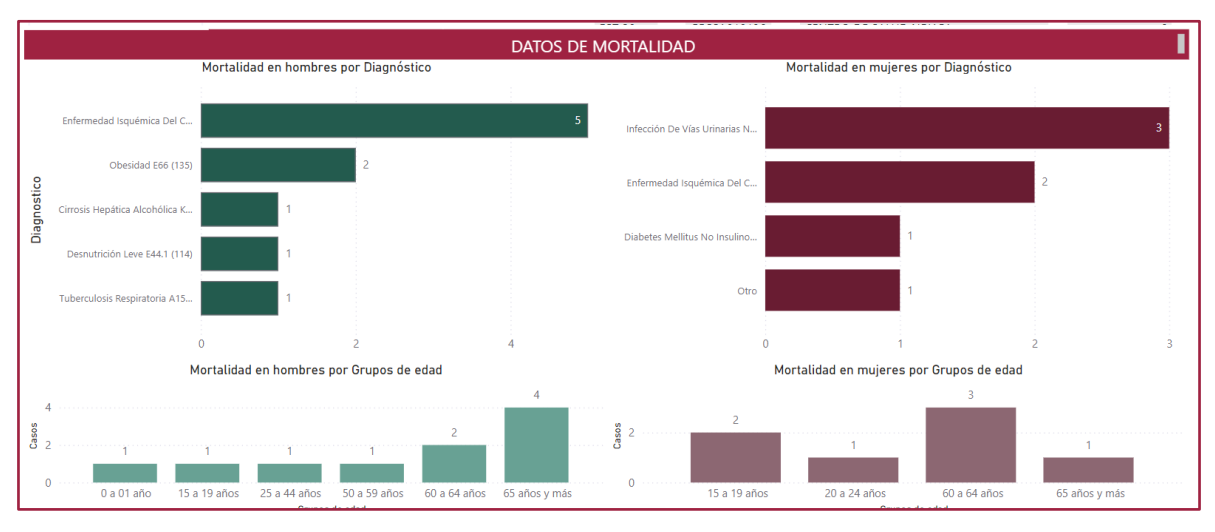

Ilustración 13. Mortalidad

En este apartado, es importante considerar que las gráficas interactúan entre sí; por lo que, si da clic en alguna barra, ya sea de diagnósticos o de grupos de edad,

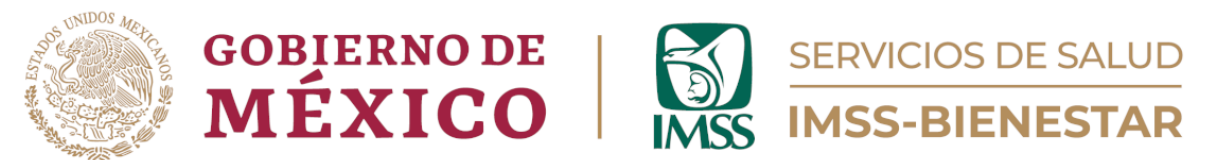

la información de las gráficas se modificará de manera que muestren solo la información del grupo seleccionado.

En el siguiente ejemplo, se ha seleccionado la barra de "Enfermedad Isquémica del Corazón", en hombres, por lo que la información presentada en la gráfica de grupos de edad se adecuó a dicha consulta, mostrando los diagnósticos atendidos por "Enfermedad Isquémica del Corazón" en los diferentes grupos de edad.

De igual forma, el mismo filtro realizado muestra la información filtrada por dicho diagnóstico en las gráficas para mujeres, tanto en las barras de diagnósticos atendidos como en los grupos de edad para mujeres.

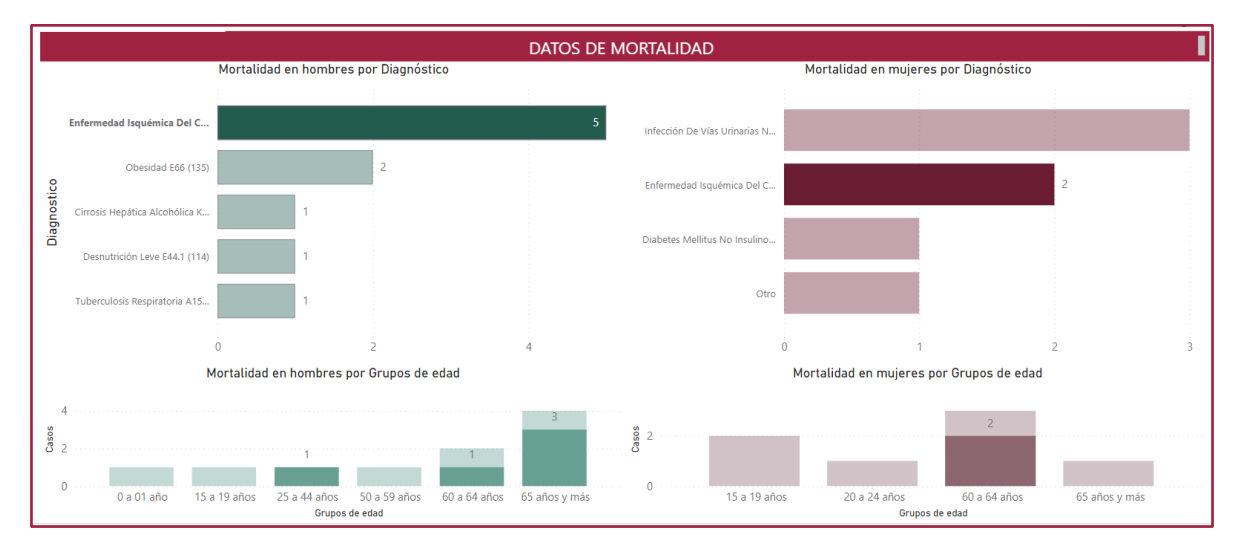

Ilustración 14. Mortalidad por Isquémicas del Corazón

Para borrar los filtros aplicados, es necesario dar clic derecho sobre la gráfica que contiene el filtro y elegir "Borrar selecciones".

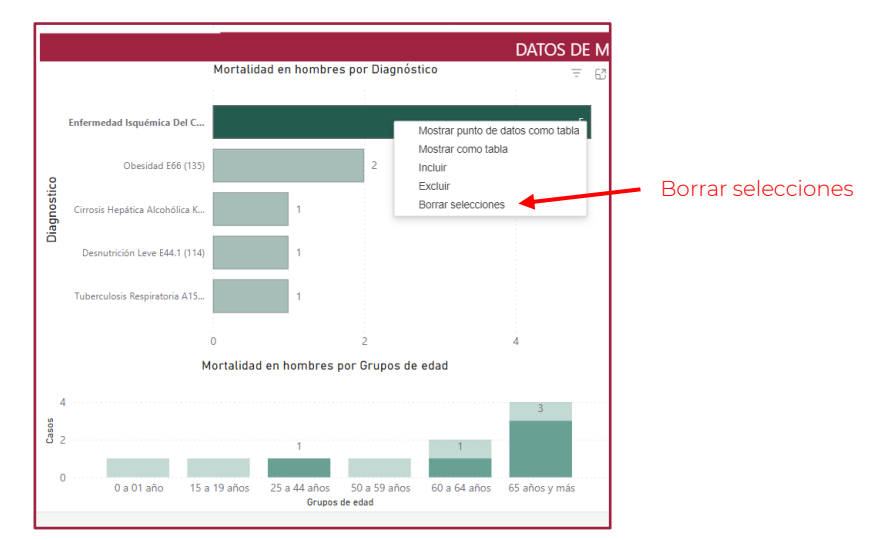

Ilustración 15. Borrar selecciones

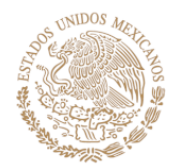

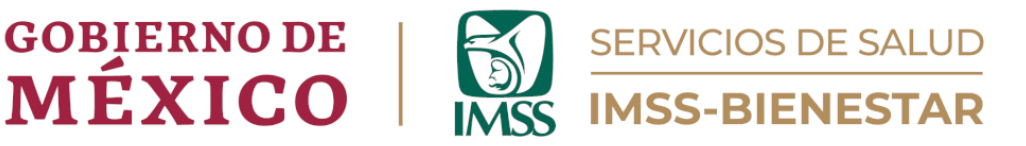

Igualmente, se puede mostrar las gráficas como "tabla", lo que permite hacer grande la gráfica y mostrar una tabla con la información seleccionada. Para regresar a la pantalla inicial se debe presionar el botón "Volver al informe".

#### Seguimiento Epidemiológico (Página 4)

Aquí se muestra la tendencia de la morbilidad, en hombres y mujeres, por número de casos y semana epidemiológica.

En las gráficas, si posiciona el puntero en las líneas de tendencia, se mostrará la información de la morbilidad de la semana o semanas correspondientes.

De igual forma, puede elegir la semana o las semanas de interés.

En la parte inferior se muestra una tabla donde aparecen los casos de morbilidad ocurridos en la Unidad de Salud, en frecuencia de mayor a menor.

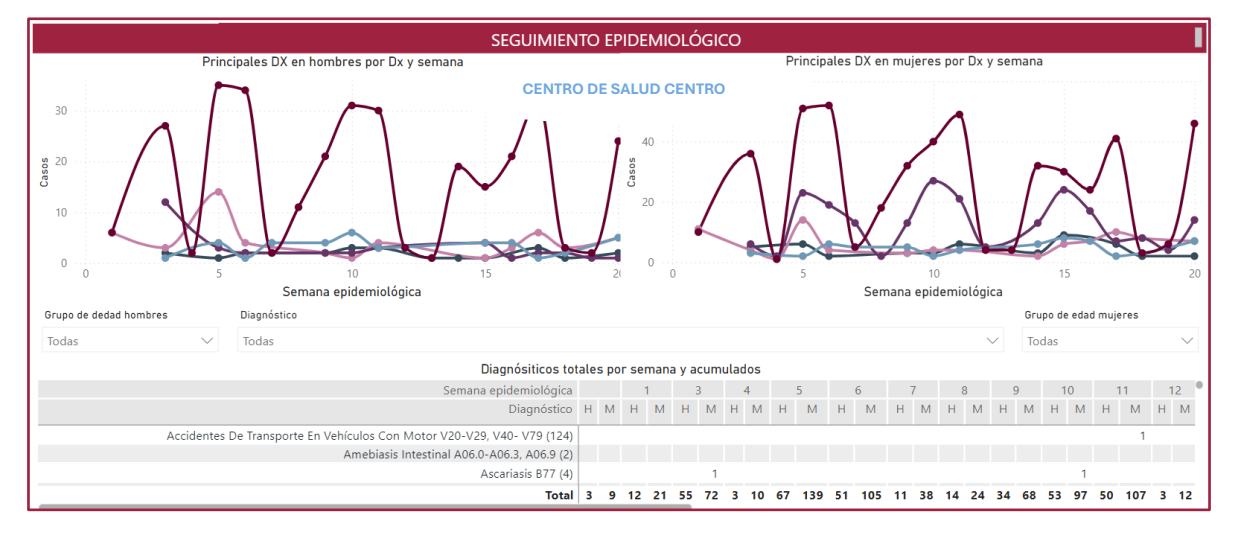

Ilustración 16. Seguimiento Epidemiológico

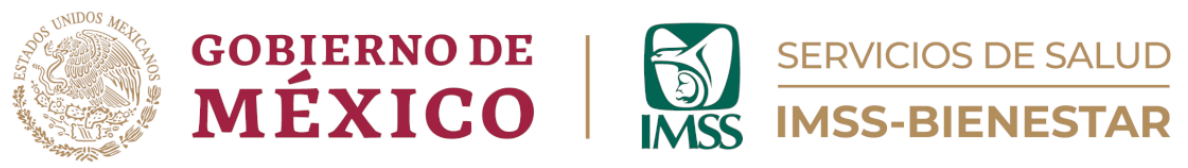

#### Condicionantes Sociales (Página 5)

En esta página, se puede ver el reporte de condiciones sociales en torno a la Unidad de Salud. Se muestra información referente al tipo de localidad, población de atención, servicios urbanos, escolaridad, actividades económicas y violencia.

| DATOS DE CONDICIONANTES SOCIOCULTURALES |                 |                  |                        |              |         |                                                       |                                                           |                                                            |                                                          |                                                              |                                                                        |                                                                     |
|-----------------------------------------|-----------------|------------------|------------------------|--------------|---------|-------------------------------------------------------|-----------------------------------------------------------|------------------------------------------------------------|----------------------------------------------------------|--------------------------------------------------------------|------------------------------------------------------------------------|---------------------------------------------------------------------|
| Localidad                               |                 |                  |                        |              |         |                                                       | Población de                                              | atención en l                                              | a UM                                                     |                                                              |                                                                        |                                                                     |
| CLUES                                   | Tipo localidad  | Leng indíg. lo   | c. Hablantes leng in   | d Religion   | es H    | ab/Vivienda                                           | CLUES                                                     | Pob. de resp.                                              | Atiende migr.                                            | Atiende afrome:                                              | Atiende afrodesc.                                                      | Pers. UM habla l                                                    |
| GRSSA003621                             | Rural           | No               |                        | Católica,    |         | 8                                                     | GRSSA003464                                               | 1351                                                       | No                                                       | No                                                           | No                                                                     | No                                                                  |
| GRSSA004782                             | Rural           | No               |                        | Católica,    |         | 4                                                     | GRSSA003621                                               | 5490                                                       | Sí                                                       | No                                                           | No                                                                     | Sin dato                                                            |
| GRSSA010015                             | Rural           | No               |                        | Católica,    |         | 10                                                    | GRSSA004782                                               | 2164                                                       | No                                                       | No                                                           | No                                                                     | Sin dato                                                            |
| GRSSA010382                             | Rural           | No               |                        | Católica,    |         | 5                                                     | GRSSA009740                                               | 1                                                          | Sí                                                       | No                                                           | No                                                                     | Sin dato                                                            |
| GRSSA012506                             | Rural           | No               |                        | Católica,    |         | 8                                                     | COCCADADOAL                                               | 2000                                                       | C/                                                       | A1                                                           | N1                                                                     | Cir. dat-                                                           |
| Educación Violencia                     |                 |                  |                        |              |         |                                                       |                                                           |                                                            |                                                          |                                                              |                                                                        |                                                                     |
| CLUES                                   | Esc. preescolar | Primarias Se     | cundarias Bachillerato | IS           |         |                                                       | CLUES                                                     | Homicidios hom                                             | bres Homicid                                             | ios mujeres Prev                                             | alencia de violencia o                                                 | contra mujeres                                                      |
| GRSSA003464                             | 3               | 2                | 1                      | 1            |         |                                                       | GRSSA003464                                               |                                                            | 1                                                        | 0                                                            |                                                                        | 0                                                                   |
| GRSSA003505                             | 8               | 7                | 2                      | 2            |         |                                                       | GRSSA003505                                               |                                                            |                                                          |                                                              |                                                                        |                                                                     |
| GRSSA003621                             | 3               | 2                | 1                      | 1            |         |                                                       | GRSSA003621                                               |                                                            | 0                                                        | 0                                                            |                                                                        | 0                                                                   |
| GRSSA003790                             | 131             | 126              | 76                     | 4            |         |                                                       | GRSSA003790                                               |                                                            |                                                          |                                                              |                                                                        |                                                                     |
| GRSSA004782                             | 1               | 1                | 1                      | 0            |         |                                                       | GRSSA004782                                               |                                                            | 0                                                        |                                                              |                                                                        | 0                                                                   |
|                                         |                 | ( , <sup>^</sup> |                        |              |         |                                                       | ~~~~~                                                     |                                                            | -                                                        | ^                                                            |                                                                        |                                                                     |
| Servicios y a                           | ctividades eco  | nomicas          |                        |              |         |                                                       |                                                           |                                                            |                                                          |                                                              |                                                                        |                                                                     |
| CLUES                                   | Agua potable lo | c. Recolección   | n res. sólidos Energ   | ía Eléctrica | Drenaje | Principales acti                                      | vidades económ                                            | icas                                                       |                                                          |                                                              |                                                                        |                                                                     |
| GRSSA003790                             | No              | Sí               |                        | 100          | Sí      | Construcción. (<br>educativos. Ser<br>Actividades leg | Comercio al por<br>vicios de salud y<br>islativas, gubern | mayor. Comercio<br>/ de asistencia so<br>/amentales, de im | al por menor. I<br>tial. Servicios d<br>partición de ju: | Información en m<br>e esparcimiento c<br>sticia y de organis | edios masivos. Servic<br>ulturales y deportivo:<br>mos internacionales | ios financieros y c<br>s, y otros servicios<br>y extraterritoriales |
| GRSSA009740                             | No              | Sí               |                        | 98           | Sí      | Comercio al po                                        | r mayor.                                                  |                                                            |                                                          |                                                              |                                                                        |                                                                     |
| GRSSA010015                             | Sí              | Sí               |                        | 100          | No      | Agricultura, cría                                     | a y explotación o                                         | le animales, apro                                          | vechamiento fo                                           | orestal, pesca y ca                                          | za. Construcción. Cor                                                  | nercio al por men                                                   |
| GRSSA004782                             | Sí              | Sí               |                        | 100          | Sí      | Agricultura, cría                                     | a y explotación o                                         | de animales, apro                                          | vechamiento fo                                           | orestal, pesca y ca                                          | za. Construcción.                                                      |                                                                     |

Ilustración 17. Condicionantes Sociales

## Riesgos (Página 6)

Finalmente, aquí se lleva la relación de riesgos geológicos, hidrometeorológicos, sanitario-ecológicos, socio-organizativos y químico-tecnológicos.

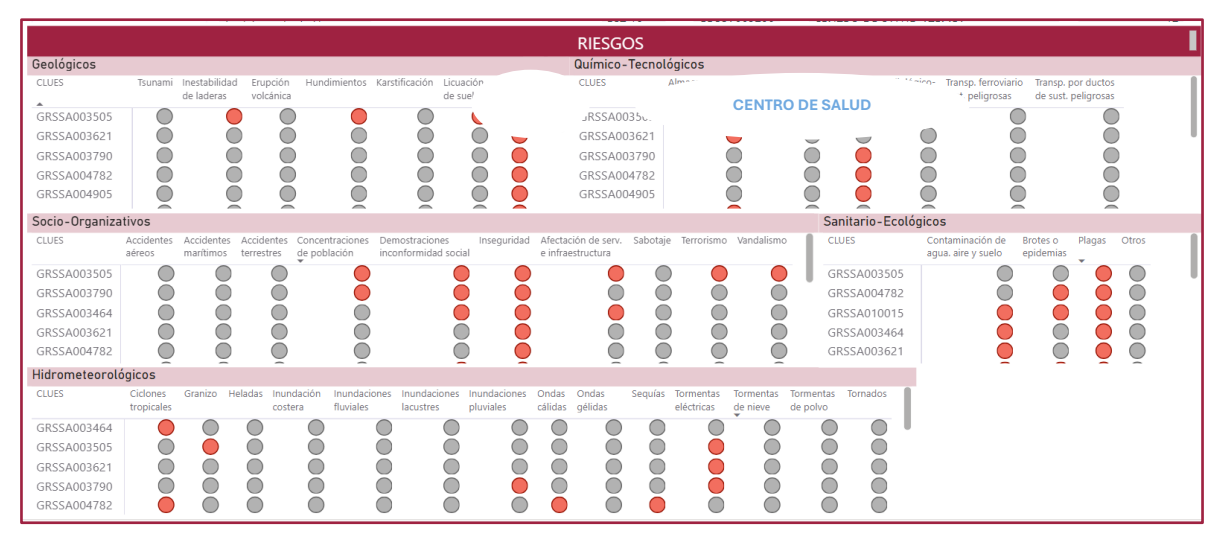

Ilustración 18. Riesgos

Si tuviera algún comentario o duda respecto a esta guía o sobre el visualizador, escribanos al correo: <u>gestionsp@imssbienestar.gob.mx</u>.